## **Recurring Credit Card payments**

How to update your credit card information for recurring payments

## To update your current credit card:

- 1. Go to horacemann.com/myaccount
- 2. Log in to your account
- 3. Select "Your accounts" locate the "manage" button with the associated policy
- 4. Select "Update Automatic Payments"

|                 |              |                                                          | Your Accounts | Claims Message                                            | es Documents                 |
|-----------------|--------------|----------------------------------------------------------|---------------|-----------------------------------------------------------|------------------------------|
| Your Accour     | nts          |                                                          |               |                                                           | AD                           |
|                 | Pay          | ment alert                                               | x             | WELCOME                                                   |                              |
| PAYMENTS AND CO | ONTRIBUTIONS | contracts with payments one at this time.                |               | 0 New Message                                             | 0 Open Claim                 |
| Auto -          | Amount : \$  | Scheduled on:                                            | Manage 🔻      | <ul> <li>Send a secure n</li> </ul>                       | nessage                      |
| Auto -          | Amount : \$  | Schedule Pay Now<br>Manage Wallet<br>Update Automatic Pa | yments        | <ul> <li>Change passwo</li> <li>Change your ad</li> </ul> | rd/security setting<br>dress |
| Auto -          | Amount : \$  | Scheduled on:                                            | Manage 🔻      |                                                           |                              |
| INSURANCE       |              |                                                          |               | (Please select a no                                       | licy/contract)               |
| Auto -          |              | ID Card                                                  | Manage 👻      | Star                                                      | 1 Chat                       |
|                 |              |                                                          |               |                                                           |                              |

5. Select the auto policies that you would like to update the credit card information for and select "Continue"

|                                            | _ 2 _            | 3                          | - 4 -              | 5                |
|--------------------------------------------|------------------|----------------------------|--------------------|------------------|
| Select Policies                            | Details          | Payment Method             | Review             | Confirmation     |
| Automatic payments are a<br>automatically. | convenient, elec | tronic payment option that | t enables you to p | ay your accounts |
| Select Policies                            |                  |                            |                    |                  |
| To add or update, se                       | elect the polic  | cy(s) below.               |                    |                  |
| Auto -                                     |                  |                            |                    |                  |
|                                            |                  |                            |                    |                  |
| Auto -                                     |                  |                            |                    |                  |
| Auto -                                     |                  |                            |                    |                  |

6. Select payment frequency and payment date for each applicable vehicle and select "Continue"

|                                                                                        | .,                                                    |                                          |                    |                         |
|----------------------------------------------------------------------------------------|-------------------------------------------------------|------------------------------------------|--------------------|-------------------------|
| <b>O</b>                                                                               | _ 2 _                                                 | 3                                        | - 0 -              | 6                       |
| Select Policies                                                                        | Details                                               | Payment Method                           | Review             | Confirmation            |
| Payment Details                                                                        | S                                                     |                                          |                    |                         |
| Select your paymen                                                                     | t frequencies                                         | s and date(s) below                      | 6                  |                         |
| Auto -                                                                                 |                                                       |                                          |                    |                         |
| 0222-                                                                                  |                                                       |                                          |                    |                         |
| How often do you want                                                                  | t to make a par                                       | vment?                                   |                    |                         |
| - Frequency                                                                            | r to make a pa                                        | ymenty                                   |                    |                         |
| 1 i o quonoj                                                                           |                                                       |                                          |                    |                         |
| Monthly                                                                                |                                                       |                                          |                    | •                       |
| Monthly<br>What day do you want<br>- Day<br>15                                         | to make your                                          | payment?                                 |                    | •                       |
| Monthly What day do you want Day 15 Your request is being pro you a deduction estimate | to make your p<br>pocessed, howeve<br>e at this time. | payment?<br>r, this policy has pending t | transaction(s), an | d we are unable to give |

7. Select the pencil icon to edit the card information

| Automatic Pa    | yments       |                  |         |              |
|-----------------|--------------|------------------|---------|--------------|
| Select Policies | Details      | 3 Payment Method | Review  | Confirmation |
| Payment Method  | T CARD       |                  | BANK AC | COUNT        |
| Cards           |              |                  |         |              |
| AMERICAN EXPRES | S - CREDIT C | ARD              |         | 2            |

## 8. Enter your updated card information

9. Select "Save Card"

| ************************************** | *1234<br>//YY<br>VISA CO DECIVIR |
|----------------------------------------|----------------------------------|
| Card Number                            | CVV                              |
| Expiration<br>Cardholder Name          |                                  |
| SAVE                                   | CARD                             |
|                                        | Cancel                           |

- 10. Select "continue"
- 11. Verify that information listed is correct, review and accept the terms and conditions and then select "schedule"

| Automa                     | atic Pay                                    | ments       |                                         |                                   |                                        |
|----------------------------|---------------------------------------------|-------------|-----------------------------------------|-----------------------------------|----------------------------------------|
|                            | 9                                           | 0           | <b>Ø</b>                                | - 4 -                             | - 6                                    |
| Select                     | Policies                                    | Details     | Payment Method                          | Review                            | Confirmation                           |
| Review                     |                                             |             |                                         |                                   |                                        |
| Please ver                 | ify your sele                               | ections     |                                         |                                   |                                        |
| Auto -                     |                                             |             |                                         |                                   |                                        |
|                            |                                             |             |                                         |                                   |                                        |
| Payment                    | t Details                                   |             |                                         |                                   |                                        |
| How often d                | o you want to                               | make a pay  | ment?                                   |                                   |                                        |
| Monthly                    |                                             |             |                                         |                                   |                                        |
| What day do                | you want to                                 | make your p | payment?                                |                                   |                                        |
| 15                         |                                             |             |                                         |                                   |                                        |
| Payment M                  | lethod                                      |             |                                         |                                   |                                        |
| AMERICA                    | N EXPRES                                    | S - CREDI   | T CARD                                  |                                   |                                        |
| *****                      |                                             |             |                                         |                                   |                                        |
| I acce                     | pt on behalf                                | of the cus  | tomer terms and co                      | Inditions                         |                                        |
| After scheo<br>confirmatio | duling the a<br>on email at<br>conditions o | utomatic pa | ayments on a client<br>Please d<br>est. | 's behalf, the<br>irect the clier | client will receive a nt to accept the |
|                            | Back                                        |             | SCHEDULE                                |                                   | Cancel                                 |
|                            |                                             |             |                                         |                                   |                                        |

## To add a new credit card:

Please note if you are adding a new credit card to replace your existing credit card, the new credit card information needs to be added first before an existing card is deleted.

- 1. Follow previous steps 1 through 6
- 2. Select "new payment method" and "credit card"

| Available payment method(s) below. |     |
|------------------------------------|-----|
| Cards                              |     |
| MASTER CARD - CREDIT CARD          | / 8 |
| New Payment Method                 |     |
| Bank Account BACK                  |     |
| Credit Card                        |     |
| Debit Card                         |     |

3. Enter new credit card information and select "save card"

| ************************************** | *1234            |   |
|----------------------------------------|------------------|---|
| Customer Name                          | VISA Corrections | ļ |
| Card Number                            | CVV              | _ |
| Expiration                             |                  |   |
| Cardholder Name                        |                  | _ |
| SAVE (                                 | ARD              |   |

4. Delete previous card listed my selecting the trash can icon

| Manage Wallet<br>Available payment method(s) below. |     |
|-----------------------------------------------------|-----|
| Cards                                               |     |
| MASTER CARD - CREDIT CARD                           | / ā |
| New Payment Method                                  |     |
| BACK                                                |     |

NOTE: If you choose to stop the Recurring Credit Card payments, be advised the recurring credit card payment plan is removed and cannot be added back to the policy.

AM-C04470 (Feb. 20)